## Responding to the SEND soft market testing.

First head to eastmidstenders.org and click on the View Opportunities.

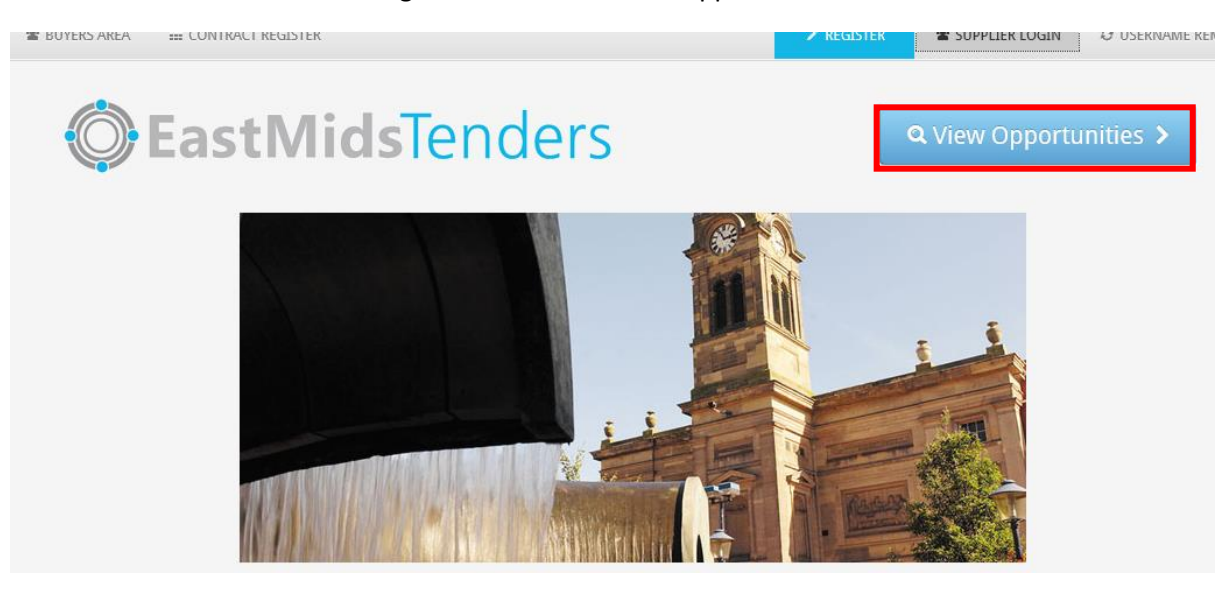

Narrow the opportunities so the page only displays Nottinghamshire County Council opportunities.

| ~ | Organisations                                                   | 1 2 < Prov                                                                                                    |                                   |                  |                |                 |
|---|-----------------------------------------------------------------|----------------------------------------------------------------------------------------------------|-----------------------------------|------------------|----------------|-----------------|
| - | Nottinghamshire County Counci                                   | Title                                                                                                    | Buyer                             | Expression Start | Expression End | Estimated value |
|   | There are 0 categories selected                                 | High Needs Supported Accommodation Provider List for East Midlands Region (East Midlands<br>Regional Provider List for High Needs Supported Accommodation)                                                              | Nottinghamshire<br>County Council | 24/01/2018       | 01/01/2028     | N/A             |
|   | Add OHSI SC categories  Add NHS eClass Version  2014 categories | Housing for People with Care and Support Needs - DPS (Dynamic Provider List - Housing for<br>People with Care and Support Needs)                                                                                        | Nottinghamshire<br>County Council | 23/12/2015       | 08/02/2023     | N/A             |
|   | Add CPV categories                                              | Independent / non-maintained special schools Approved Provider List for Nottinghamshire<br>(Nottinghamshire Approved Provider List for Independent/non-maintained special schools)                                      | Nottinghamshire<br>County Council | 08/06/2016       | 31/07/2023     | N/A             |
| - | Regions                                                         | Integrated Wellbeing Services and Substance Misuse Treatment and Recovery Services                                                                                                    | Nottinghamshire<br>County Council | 22/06/2018       | 20/07/2018     | N/A             |
|   | There are 0 regions selected Add new region                     | SEND Regional Commissioning Project                                                                                                    | Nottinghamshire<br>County Council | 04/07/2018       | 22/07/2018     | N/A             |
| ~ | Keywords                                                        | Short Breaks and Childcare Services for Disabled Children and Young People and their<br>Parents/Carers (DPS for Short Breaks and Childcare Services for Disabled Children and Young<br>People and their Parents/Carers) | Nottinghamshire<br>County Council | 09/01/2018       | 03/01/2028     | N/A             |
| • | Include closed                                                  | Supported Accommodation for Younger Adults - SOFT MARKET TESTING                                                                                                    | Nottinghamshire<br>County Council | 05/07/2018       | 26/07/2018     | N/A             |
|   | ⊖ Yes ● No                                                      | 1 2 < Prev                                                                                                    |                                   |                  |                |                 |

The SEND regional Commissioning Project is likely to appear on the second page. Click into the project.

Once the project has been opened, the attachment files are accessible, one attachment is the overview of the project and the second is the <u>response form</u> which will need saving to your PC, completing and then attaching to your response within east mids tenders.

| Main contract det                                                                                                    | tails                                                                                      | Expression of interest window                                                                                                    |  |  |  |  |
|----------------------------------------------------------------------------------------------------|--------------------------------------------------------------------------------------------|----------------------------------------------------------------------------------------------------|--|--|--|--|
| Opportunity Id<br>Title<br>Categories                                                                                                    | DN351599<br>SEND Regional Commissioning Project<br>80340000-9 - Special education services | From 04/07/2018 08:16 to 22/07/2018 12:00<br>Login and register interest in this opportunity                                                                                      |  |  |  |  |
| Description Soft Market Testing is a method of gathering Market Intelligence on a given subject area by engaging with the providers of the goods / services required. The purpose is to question how the existing services may be being delivered and to look for innovation and/ or alternative delivery models. At the same time the partner local authorities are looking for efficiencies and best value to contribute to outcomes for the children and young people with special educational needs and/or disabilities (SEND) in the region. |                                                                                            | If you are not currently registered on the<br>ProContract procurement portal, you can<br>complete a simple registration process by clicking<br>the following link - Register free |  |  |  |  |
|                                                                                                    |                                                                                            | Contact details                                                                                                    |  |  |  |  |
| Region(s) or supply                                                                                                    | EAST MIDLANDS (ENGLAND)                                                                    | Buyer Nottinghamshire County Council<br>Contact Lucy Mendham<br>Email lucy.mendham@nottscc.gov.uk<br>Telephone 01159775729                                                        |  |  |  |  |
| Estimated value<br>Keywords                                                                                                    | SEND                                                                                       |                                                                                                    |  |  |  |  |
| Key dates                                                                                                    |                                                                                            | Nottingham<br>Nottinghamshire                                                                                                    |  |  |  |  |
| Estimated contract<br>Start date                                                                                                    | dates<br>04/07/2018 End date 22/07/2018                                                    | NG2 7QP<br>United Kingdom                                                                                                    |  |  |  |  |
|                                                                                                    |                                                                                            | Attachments                                                                                                    |  |  |  |  |
|                                                                                                    |                                                                                            | Response Form SEND Regional 43                                                                                                    |  |  |  |  |
|                                                                                                    |                                                                                            | Commissioning.docx KB                                                                                                    |  |  |  |  |
|                                                                                                    |                                                                                            | SEND Regional Commissioning.docx 57<br>KB                                                                                                    |  |  |  |  |

SEND Regional Commissioning Project

Once you are ready to response you will need to log in and register in the opportunity which is on the top right hand side of this page.

Once logged in this button will change to 'Register interest in this opportunity' this is the button you need to click to submit a response.

| Main contract det | ails                                                                                                    | Expression of interest window                             |  |  |
|-------------------|----------------------------------------------------------------------------------------------------|-----------------------------------------------------------|--|--|
| Opportunity Id    | DN351599                                                                                                    | From 04/07/2018 08:16 to 22/07/2018 12:00                 |  |  |
| Title             | SEND Regional Commissioning Project                                                                                                    | Register interest in this opportunity                     |  |  |
| Categories        | 80340000-9 - Special education services                                                                                                    |                                                           |  |  |
| Description       | Soft Market Testing is a method of gathering Market Intelligence on a<br>given subject area by engaging with the providers of the goods /<br>services required. The purpose is to question how the existing | Contact details                                           |  |  |
|                   | services may be being delivered and to look for innovation and/ or<br>alternative delivery models. At the same time the partner local                                                                       | Buyer Nottinghamshire County Council Contact Lucy Mendham |  |  |

Once you have registered an interest in the opportunity the project information will appear in your 'My Activities' tab

| Home                                           | Find opportunities       | My activitie | s N             | ly contracts               | s Help ~                                                    |                                                |                                    | Testing Su                                                 | pplier Y                  | our acco          | ount Log   | out     |
|------------------------------------------------|--------------------------|--------------|-----------------|----------------------------|-------------------------------------------------------------|------------------------------------------------|------------------------------------|------------------------------------------------------------|---------------------------|-------------------|------------|---------|
| <u>Home</u> ⇒ My a                             | activities               |              |                 |                            |                                                             | ſ                                              |                                    |                                                            | 0 1                       |                   |            |         |
|                                                |                          |              |                 |                            |                                                             |                                                | All dat                            | ta 🔍 -                                                     | Search                    |                   | G          |         |
| My activit                                     | ties                     |              |                 |                            |                                                             |                                                |                                    |                                                            |                           |                   |            |         |
| Narrow yo                                      | our results              | Active a     | ctivities       | Archive                    | d activities                                                | Last viewed activ                              | vities                             |                                                            |                           |                   |            |         |
| <ul> <li>→ Buyer</li> <li>✓ Notting</li> </ul> | nhamshire County Council |              |                 |                            |                                                             |                                                |                                    |                                                            | Action                    | S                 |            | •       |
|                                                | m Council                |              | Buy             | er 🔦                       | Title                                                       | :                                              | Cur                                | rrent event                                                |                           | 0                 | Event dead | lline 😄 |
|                                                |                          |              | Notti<br>Cour   | inghamshire<br>ntv Council | Handyperson ar<br>(HPAS)                                    | d Adaptation Service                           | e Han<br>(HP                       | ndyperson and A<br>PAS)                                    | Adaptation                | Service           | 15/01/2018 |         |
| Event ty     All     Advert                    | pe<br>t                  |              | Notti<br>Cour   | inghamshire<br>nty Council | Nottinghamshire<br>Gang Mowing<br>(Rushcliffe/New<br>Areas) | <u>County Council-</u><br>/ark/Gedling/Broxtov | Not<br>Gan<br><u>Ne</u> (Ru<br>Are | ttinghamshire Co<br>ng Mowing<br>ushcliffe/Newarl<br>eas ) | ounty Coun<br>k/Gedling/E | icil-<br>Broxtowe | 31/01/2018 |         |
|                                                |                          |              | Notti           | inghamshire<br>nty Council | Asbestos Analys                                             | ts                                             | Asb                                | pestos Analysts                                            |                           |                   | 29/05/2018 |         |
| ✓ Status                                       |                          |              | Notti<br>Cour   | inghamshire<br>nty Council | Provision of Cor<br>Courses                                 | porate Training                                | Prov                               | vision of Corpor<br>urses                                  | rate Trainin              | g                 | 06/06/2018 |         |
| All New a                                      | ction                    |              | ★ Notti<br>Cour | inghamshire<br>nty Council | SEND Regional                                               | Commissioning Proje                            | ect SEN                            | ND Regional Cor                                            | mmissioning               | g Project         | 22/07/2018 |         |
|                                                | Update                   |              |                 |                            |                                                             |                                                |                                    |                                                            |                           |                   |            |         |

So that the opportunity appears, it is essential you narrow and update your results on the left hand side and tick Nottinghamshire County Council.

Once you have located the project through your my activities tab and opened it, the below screen will appear. To responed you need to click on start next to the project.

| tivity : SEND Regior<br><sub>vents</sub>    | nal Commissioning Project                               | Nottinghamshire<br>County Council                                       |                       |
|---------------------------------------------|---------------------------------------------------------|-------------------------------------------------------------------------|-----------------------|
| SEND Regional Commis                        | sioning Not started (Respond by: 22/07/2018)            | Hide details Start<br>You have received 0 message(s) of whice<br>unread | ch <mark>0</mark> are |
| Activity type:<br>Reference:<br>Respond by: | Market consultation<br>328081<br>22. July 2018 at 12:00 | View all   View unread                                                  |                       |
| Response status:                            | Not started                                             | Audit history View audit history                                        |                       |
| SEND Regional Commis<br>Project             | sioning Expression of interest accepted                 | View details   Open                                                     |                       |

Also from this page any messages which are sent out within the project will appear in the right hand side messaging facility. You can also submit messages here to the project team.

Once into the project, the below screen will appear, from this page you can view and download the attachments, if you haven't already, view how long is left until the project closes and submit a response.

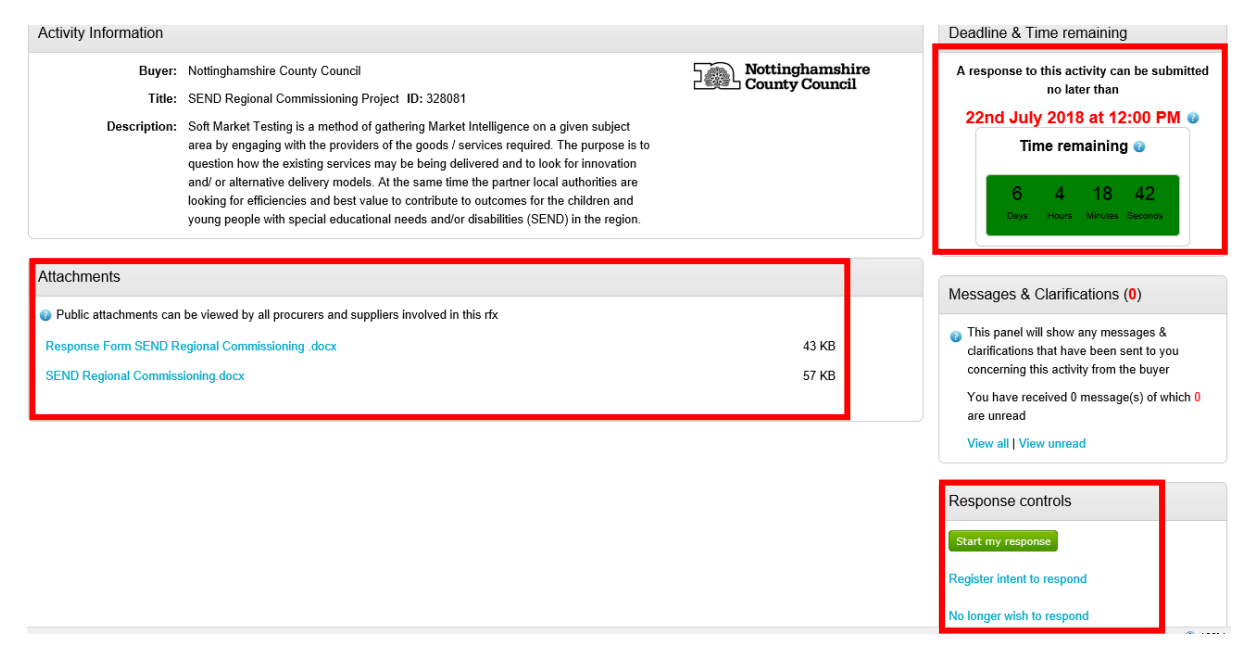

After clicking on start my response, the system will take you a 3 step response wizard.

## Step 1 provides you with some guidance

## Create Market consultation response

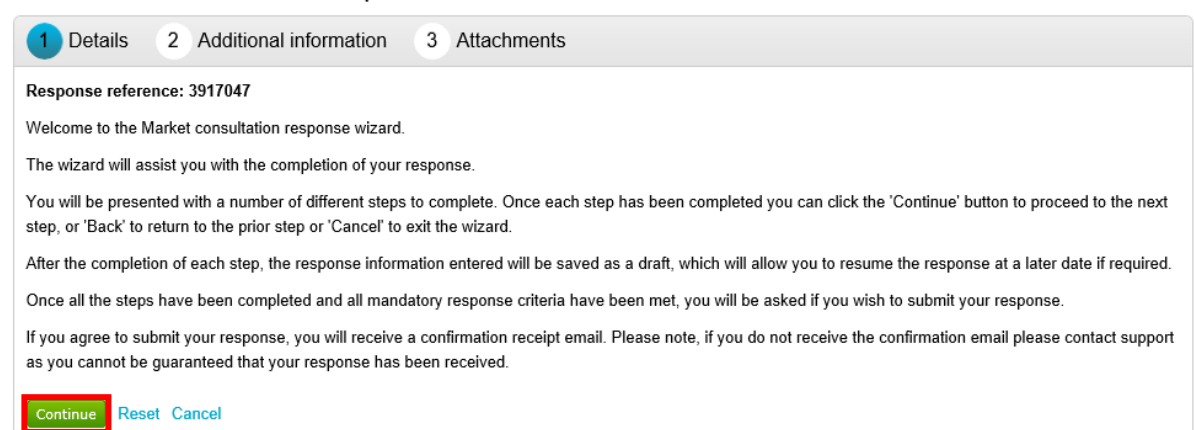

Step 2 Allows you to add any additional information to your response however this is not compulsory.

| V Details          | 2 Additional information | 3 Attachments |
|--------------------|--------------------------|---------------|
| Supplier reference | e (optional) 🥡           |               |
| Response informa   | ation (optional) 🥑       |               |
|                    |                          |               |
|                    |                          |               |
|                    |                          |               |
| Additional comme   | ents (ontional)          |               |
|                    |                          |               |
|                    |                          |               |
|                    |                          |               |
|                    |                          |               |
| Continue Rese      | et Cancel Back           |               |

Step 3 is where you will need to attached the completed response form you previously downloaded. An attachment for this step in compulsory and you will not be able to continue without an attachment.

## Create Market consultation response

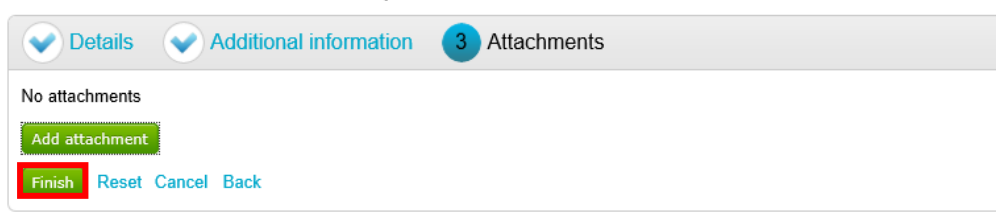

Finally, once you have attached your response, a button will appear on the main project page which is 'Submit Response' If you wish to respond to this soft market testing please submit a response by the 7<sup>th</sup> September (N.B. The date has been extended since the screenshots were taken below)

|                                     |               | <back summary<="" th="" to=""></back>                      |
|-------------------------------------|---------------|------------------------------------------------------------|
| My response                         | 3917047 Draft | Deadline & Time remaining                                  |
| Section Additional information      | 🖌 Edit        | A response to this activity can be submitted no later than |
| Supplier reference:                 |               | 22nd July 2018 at 12:00 PM •                               |
|                                     |               | Time remaining 🥑                                           |
| ✓ Attachments                       |               | 6 4 13 8<br>Days Hours Minutes Seconds                     |
| 8 Soft Market Testing Response.docx | 11 KB         |                                                            |
| 🔶 Add attachment                    |               | Response controls                                          |
|                                     |               | Submit response                                            |
|                                     |               | Open response wizard                                       |
|                                     |               | Submission checklist                                       |
|                                     |               | Attachments                                                |